|                    | 1 inter                |  |
|--------------------|------------------------|--|
|                    | Sel. Release Status Re |  |
| Immediately go to: | Settings               |  |

## © 2010 University of Kentucky - IRIS Training Last Updated

myHelp Website:

SC or PO Criteria Display to not repeat number on each line

**Process:** Perform this procedure when it is desired to not have the shopping cart number or purchase order number repeated on each line of the POWL

## **Role: SRM ROLE**

**BEGINNING STEPS** 

Frequency: One time

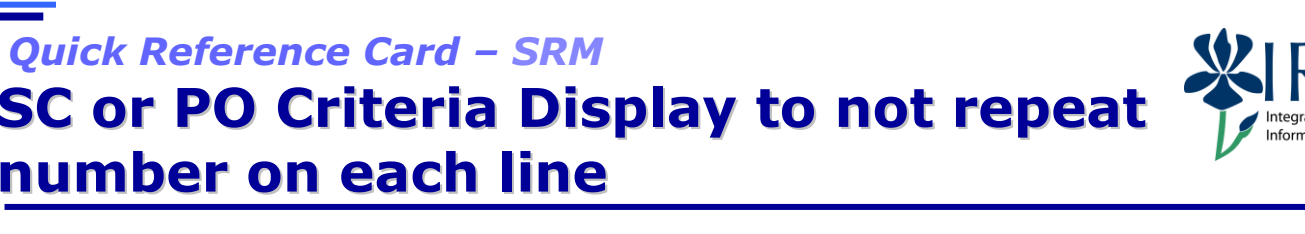

| Display the POWL                                                 | Active Queries                                                                                                    | • |  |  |
|------------------------------------------------------------------|----------------------------------------------------------------------------------------------------|---|--|--|
| Immediately look to                                              | Shopping Carts         All (107)         Saved (0)         Awaiting Approval (0)           Purchase Orders         All (371)         Saved (0)         Awaiting Approval (0)         Rejected (0)         Ordered (0)         Confirmations pending (0)                                                                                                    |   |  |  |
|                                                                  | Show Quick Criteria Maintenance                                                                                                    |   |  |  |
| to find Filter Settings                                          | View IStandard View Criteria Walliteriance                                                                                                    |   |  |  |
|                                                                  | Purchase Order Number     Purchase Order Name     Item Number     Configurable Item Number     Item Name     Status     P                                                                                                    |   |  |  |
|                                                                  | 780000120 DST234 08/15/2011 11:20 1 test Ordered 0                                                                                                    |   |  |  |
|                                                                  | 780000113 LDNGF2 0015201111.31 1 Uest period of periodmance Ordered O<br>780000114 T-SRMPSA 07/2011 09 21 1 test Z0 and check inbox. Ordered O                                                                                                    |   |  |  |
|                                                                  | 780000113 LDNICH2 08/04/2011 15:20 1 TEST ARRA Grant Ordered O                                                                                                    |   |  |  |
|                                                                  | 780000112 LDNICH2 08/05/2011 08:37 1 test team cart accessibility Ordered 0                                                                                                    |   |  |  |
|                                                                  | 780000111 LDNICH2 08/04/2011 16:34 1 test zo print out on purchase order Ordered O                                                                                                    |   |  |  |
|                                                                  | 7800000108 IDNC20810101837 1 IESTARGA OFFENDING FINITUM OFFENDING OFFENDING                                                                                                    |   |  |  |
|                                                                  | 780000107 LDNICH2 08/11/2011 16:34 1 test period of performance date range Ordered O                                                                                                    |   |  |  |
|                                                                  | 780000106 LDNICH2 08/04/2011 10:42 1 test default settings and attibutes Ordered O                                                                                                    | * |  |  |
|                                                                  |                                                                                                    |   |  |  |
| Select the "settings"<br>link                                    | Change Query Define New Query Personalize<br>Filter Settings                                                                                                    |   |  |  |
| Immediately go to:                                               | Settings                                                                                                    |   |  |  |
| Sort tab and choose<br>either Shopping Cart<br>or Purchase Order | View [Standard View] Save Save as Delete Properties  A Column Selection Sort Calculation Filter Display                                                                                                    |   |  |  |
| Click ADD to move<br>selection to the right<br>column            | Image: Solution of the second state of the second state |   |  |  |
| Click OK                                                         | Item Name       Item Number       Net Value       Purchase Order Num                                                                                                    |   |  |  |
|                                                                  | D Change Sequence V                                                                                                    |   |  |  |
|                                                                  | OK Cancel Apply                                                                                                    |   |  |  |

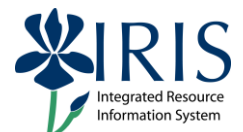